# **Monitoring Tools For Windows**

Authored by: **ASPHostServer Administrator** [asphostserver@gmail.com] Saved From: <u>http://faq.asphosthelpdesk.com/article.php?id=320</u>

Monitoring your server resources is a critical part of server management. This guide will show you how to monitor different resources on your server and identify when it may be time to think about upgrading to get more resources.

# How to Access the Resource Monitor in Windows Server

# From your Desktop in Windows Server, press $\tilde{A}_{\dot{c}}$ + R simultaneously to bring up the Run menu.

| I Run X                                                                                                  |
|----------------------------------------------------------------------------------------------------|
| Type the name of a program, folder, document, or Internet<br>resource, and Windows will open it for you. |
| Open: v<br>This task will be created with administrative privileges.                                     |
| OK Cancel <u>B</u> rowse                                                                                 |
| 🐔 🔎 🗇 📥 🗾 🥽 🌍 🖅 Run                                                                                      |

Type "resmon" in the text box, and click "OK."

Page 2/7

# You will now see your Resource Monitor dashboard.

| Image   Mode   Decemption   Datas   Images   CPO   Image CPO   Image CPO     Shellbperindethortase   2009   Shellbperindethortase   2009   Mode CPO   Decemption   2009     Shellbperindethortase   1944   Search ind Certaria application   Suspended   34   0   0.000     System Interrupts   -   Deterred Procedure Calls and Interrupt Str   Running   117   0   0.020     Indpols   4024   ROP Claboard Monitor   Running   100   0   0.001     Indpols   4024   ROP Claboard Monitor   Running   11   0   0.001     Indpols   416   Running   111   0   0.001   0.000     Graves   106   Detitorp Window Manager   Running   100   0   0.000     Graves   1016   Berking   Running   100   0   0.000     Graves   3948   Decktop Window Services   Running   100   0   0.000     Middling.soc   3949   Host Process for Window Services   Running   10   0   0.000     Sockstere (LootServiceNo                                                                                                    | System   4   MT Kernel & System   Planning   10   0   0.00     dum.exe   3968   Desktop Window Manager   Planning   10   0   0.00     MtMpEng.exe   1006   Planning   10   0   0.00     MtMpEng.exe   1006   Planning   10   0   0.00     Sectorst.ee BlobsEerviceNo   964   Host Process for Windows Services   Planning   15   0   0.00     Sectorst.ee   340   Planning   10   0   0.00     Sectorst.ee   340   Planning   10   0   0.00     Wrindows Logen Application   Planning   2   0   0.00     Wrindows Logen Application   Planning   3   0   0.00     Wrindows Logen Application   Planning   7   0   0.00     Sectorst.exe   524   Local Security Authority Process   Planning   19   0   0.00     Sectorst.exe   544   Host Process For Windows Services   Planning   19   0   0.00     Sectorst.exe   544   Host Process For Windows Services   Planning   19   0   0.00     Sectorst.exe   544   Host Process For Windows Services   Planning                                                                                                    |
|----------------------------------------------------------------------------------------------------|----------------------------------------------------------------------------------------------------|
| Image   PP   Deterpoon   South Set ExperienceHoritane   CPO   Printing CPO   CPO     Shell ExperienceHoritane   2889   Windows Set Experience Horit   Suspended   19   O   0.000     System Information   19   O   0.000   0.000   0.000     System Information   -   Determed Procedure Calls and Interrupt Ser   Running   117   O   0.057     partmen.xxx   4132   Resource and Performance Monitor   Running   117   O   0.057     partmen.xxx   4004   ROP Classof for Windows Services   Running   100   0.001   60 Second     datases   416   Running   11   O   0.001   60 Second     System   4   Hot Process for Window Manager   Running   10   0.000     System   4   Hot Process for Window Services   Running   10   0.000     System   4   Hot Process for Window Services   Running   10   0.000     Midug Englesce   1036   Destification   Running   12   0.000     System   266   Running   12   0.000   0.000     Sectoritics (Local Security Authority Process   Running   10   0.000 <                                                                                                    | System   4   MT Kernel & System   Planning   10   0   0.00     dwm.exe   3968   Desktop Window Manager   Planning   10   0   0.00     MuthipEng.exe   106   Burning   10   0   0.00     MuthipEng.exe   106   Burning   10   0   0.00     Sectorscell BoatGerviceNo   964   Host Process for Windows Services   Planning   15   0   0.00     Sectorscell BoatGerviceNo   964   Host Process for Windows Services   Planning   10   0   0.00     Sectorscell BoatGerviceNo   964   Host Process for Windows Services   Planning   10   0   0.00     Sectorscell BoatGerviceNo   964   Host Process for Windows Services   Planning   10   0   0.00     Sectorscell BoatGerviceNo   964   Planning   10   0   0.00     Sectorscell BoatGerviceNo   408   Planning   2   0   0.00     Weiningervice   408   Planning   3   0   0.00     WeiningerviceNo   Security Authority Process   Planning   7   0   0.00     Sectorscell BoatGerviceNo   Netwing   19   0   0.000   0.00                                                                                                    |
| Image     Ho     Defended     Source     Metabolic     CHO     Metabolic     CHO     Metabolic     CHO       Shellbaperinethinter     199     O     0.000     Supervised     199     O     0.000       Spetial     194     Stack and Certana application     Supervised     34     O     0.000       Spetial     197     Defenred Procedure Calls and Interrupt Sm., Running     117     O     0.577       perfaces     4104     RDP Clastoard Menitor     Running     10     O     0.001       dam.soci     010     Defetred Mecasi for Windows Services     Running     10     O     0.011     60 Second       dam.soci     010     Defetred Mecasi for Windows Manager     Running     10     0     0.01     60 Second       dwn.soci     416     Defetred Mecasi for Windows Services     Running     10     0.000     0.000     0.001       dwn.soci     9968     Defetred Windows Services     Running     10     0.000     0.000     0.000       swtistings.soci     1016     Running     10     0.000     0.000     0.000 <t< th=""><th>System   4   MT Kernel &amp; System   Burning   10   0   0.00     dum.exe   3968   Desktop Window Manager   Running   10   0   0.00     MtMpEng.exe   106   Parening   10   0   0.00     MtMpEng.exe   106   Parening   10   0   0.00     Schoot.ce (location/toxing)   944   Host Process for Windows Services   Running   15   0   0.00     setsor.exe   256   Parening   10   0   0.00   0.00     setsor.exe   266   Parening   10   0   0.00     winint.exe   408   Parening   10   0   0.00     winint.exe   482   Windows Logen Application   Parening   2   0   0.00     winings.exe   544   Barring   3   0   0.00   Netw     service.sex   540   Local Security Authority Process   Parening   19   0   0.000     base.exe   540   Local Security Authority Services   Parening   19   0   0.000     restrict.exe   540   Local Security Authority Process   Parening   19   0   0.000     rextroit.exe   540</th></t<>                                                                                                    | System   4   MT Kernel & System   Burning   10   0   0.00     dum.exe   3968   Desktop Window Manager   Running   10   0   0.00     MtMpEng.exe   106   Parening   10   0   0.00     MtMpEng.exe   106   Parening   10   0   0.00     Schoot.ce (location/toxing)   944   Host Process for Windows Services   Running   15   0   0.00     setsor.exe   256   Parening   10   0   0.00   0.00     setsor.exe   266   Parening   10   0   0.00     winint.exe   408   Parening   10   0   0.00     winint.exe   482   Windows Logen Application   Parening   2   0   0.00     winings.exe   544   Barring   3   0   0.00   Netw     service.sex   540   Local Security Authority Process   Parening   19   0   0.000     base.exe   540   Local Security Authority Services   Parening   19   0   0.000     restrict.exe   540   Local Security Authority Process   Parening   19   0   0.000     rextroit.exe   540                                                                                                    |
| Image     Ho     Peroposition     Source     Interview     CFO     Peroposition     CFO       ShellSperienzeHostbace     2009     Vendowo Shell Experienze Host     Supended     19     0     0.000       SpecifyDificea     1944     Saach and Carlina application     Supended     54     0     0.000       SpecifyDificea     1944     Saach and Performance Monitor     Running     117     0     0.057       perfacences     4132     Resource and Performance Monitor     Running     117     0     0.057       reduction (fermosec)     900     Hoot Rooses for Windows Services     Running     10     0     0.001     60 Second       dam.cos     011     Desitep Window Manager     Running     10     0     0.001     0.001     0.001       dystein     4     NT Kernel & System     Running     10     0     0.000     0.000     0.000       dwm.exe     406     Desitep Window Manager     Running     10     0     0.000     0.000     0.000       sociastericeNonum     968     Desitep Window Services     Running     15     0     0.0                                                                                                    | System   4   NT Kernel & System   Paurning   90   0   0.00     I dues.coc   3968   Desktop Window Manager   Paurning   10   0   0.00     MMMpEng.soc   106   Paurning   10   0   0.00     MMMpEng.soc   106   Paurning   10   0   0.00     Section State (Local Service No                                                                                                    |
| Image     PD     Detergoon     Detergoon     D                                                                                                    | System   4   NT Kernel & System   Planning   90   0   0.00     dum.exe   3968   Desktop Window Manager   Planning   10   0   0.00     MtMpEng.exe   1836   Planning   10   0   0.00     MtMpEng.exe   1836   Planning   10   0   0.00     Sethort.ce (location/cellocation/cellocat                                                                                                    |
| Image   Pro   Detertion   Set S   Intens   CPO   Prendict ON   CPO     ShellbperienceHortscre   2989   Windows Shell ExperienceHort   Surgended   19   0   0.000     System Interrupti   -   Deferred Procession Hort   Surgended   19   0   0.000     System Interrupti   -   Deferred Procession Hort   Surgended   19   0   0.000     perfmon.cos   4132   Resource and Performance Monitor   Running   17   0   0.057     rectoritized (termsoc)   300   Hot Process for Windows Sanitors   Running   10   0   0.00     Indept area   4024   ROP Claboard Menter   Running   10   0   0.00   60 Seconds     dwm.coc   013   Desistop Window Manager   Running   10   0   0.00   0.00     dwm.coc   3968   Desistop Window Services   Running   10   0   0.00   0.00     dwm.exe   1866   Desistop Window Services   Running   15   0   0.00     dwm.exe   3968   Desistop Windows Services   Running   15   0   0.00     dwm.exe   3964   Hot Process for Windows Services   Running                                                                                                    | Syntam   4   NT Kernel & Syntam   Running   10   0   0.00     dum.exe   3968   Desktop Window Manager   Running   10   0   0.00     MtMpEng.exe   1006   Running   10   0   0.00     Introduction   944   Host Process for Windows Services   Running   15   0   0.00     Introduction   256   Running   15   0   0.00     Service   340   Running   10   0   0.00     wininit.eve   408   Running   10   0   0.00     wininit.eve   408   Windows Logen Application   Running   2   0   0.00                                                                                                    |
| Image   Pro   Detection   Datase   Intense   CPO   Writige CPO     ShellbperinceHortseze   2880   Windows Shell ExperienceHort   Supended   19   0   0.00     System Interrupti   -   Deferred Procedure Calls and Interrupt Str   Running   17   0   0.057     perfmon.cos   4112   Resource and Performance Monitor   Running   17   0   0.057     rechort.cos   4112   Resource and Performance Monitor   Running   10   0   0.00     rechort.cos   4112   Resource and Performance Services   Running   10   0   0.057     rechort.cos   801   Desistor Windows Services   Running   10   0   0.01     rechort.cos   812   Desistor Windows Manager   Running   11   0   0.01     dam.cos   812   Desistor Windows Services   Running   10   0.00   0.00     dam.cos   808   Desistor Windows Services   Running   10   0.000   0.00     dam.cos   898   Desistor Windows Services   Running   10   0.000   0.00     Multipling.cos   1806   Host Process for Windows Services   Running   10   0.000 <td>Syntam   4   MT Kernel &amp; Syntam   Running   40   0   0.00     dwm.exe   3968   Desktop Window Manager   Running   10   0   0.00     MuthipEng.exe   106   Running   10   0   0.00     Instruction   964   Host Process for Windows Services   Running   15   0   0.00     Sentostave   256   Running   10   0   0.00     Crist-det   340   Running   10   0   0.00     wininit.eve   408   Running   10   0   0.00</td>                                                                                                    | Syntam   4   MT Kernel & Syntam   Running   40   0   0.00     dwm.exe   3968   Desktop Window Manager   Running   10   0   0.00     MuthipEng.exe   106   Running   10   0   0.00     Instruction   964   Host Process for Windows Services   Running   15   0   0.00     Sentostave   256   Running   10   0   0.00     Crist-det   340   Running   10   0   0.00     wininit.eve   408   Running   10   0   0.00                                                                                                    |
| Image   PPD   Detergoom   Datase   Interest   Origination   Origination     ShellbperinceHostes   2880   Windows Shell ExperienceHost   Superided   19   0   0.00     SpetchUllera   1944   Sach and Certaina application   Superided   19   0   0.00     SpetchUllera   1944   Sach and Certaina application   Superided   19   0   0.00     SpetchUllera   1944   Sach and Certaina application   Superided   19   0   0.00     SpetchUllera   4132   Resource and Performance Monitor   Running   11   0   0.05     Indeptation   4004   POP Claboard Monitor   Running   10   0   0.00     Indeptation   4004   POP Claboard Monitor   Running   10   0   0.01     Indeptation   4004   POP Claboard Monitor   Running   10   0   0.01     Indeptation   4004   POP Claboard Monitor   Running   11   0   0.01     Indeptation   416   Running   11   0   0.01   Disk     System   416   Running   10   0   0.00   Disk     System   4   Hot Rocest for Win                                                                                                    | System       4       NT Kernel & System       Paunning       90       0       0.00         dwm. exe       3968       Desktop Window Manager       Paunning       10       0       0.00         MitMuEing.exe       1036       Paunning       21       0       0.00         Swthort.exe       BotsSterviceNo       984       Host Process for Windows Services       Paunning       15       0       0.00         swthort.exe       256       Paunning       10       0       0.00       0.00         crist-exe       340       Paunning       10       0       0.00       0.00       0.00       0.00                                                                                                    |
| Image   Pro   Detergoon   Set as   Intense   CPO   Preling CPO   CPO     Shellbperincetholters   2889   Windows Shell Experience Hoot   Surgended   19   0   0.00     SpetchUlers   194   Search and Certaina application   Surgended   19   0   0.00     SpetchUlers   194   Search and Certaina application   Surgended   19   0   0.00     SpetchUlers   -   Deferred Procedure Calls and Interrupt Ser   Running   117   0   0.57     perfmen.cos   4132   Resource and Performance Monitor   Running   10   0   0.00     rdpdip.ave   4014   DPC Reported Monitor   Running   10   0   0.01     dwm.xor   011   Desitor Window Manager   Running   11   0   0.00     dwm.xor   416   Running   10   0   0.00   Disk     System   4   Betitor Window Manager   Running   10   0   0.00     gytem   4   Betitor Window Services   Running   10   0.000   Disk     System   4   Betitor Window Services   Running   10   0.000   Disk     gytem   4                                                                                                    | System   4   NT Kernel & System   Running   90   0   0.00     dwm. exe   3968   Desktop Window Manager   Running   10   0   0.00     MitMuEing.exe   1016   Running   21   0   0.00     sectorst.cell.location/cellurations   Services   Running   15   0   0.00     sectorst.cell   256   Running   2   0   0.00                                                                                                    |
| Image   PPD   Detergoom   Status   Image   PPD   Perception   Status   PPD   Perception   Perception   Status   PPD   Perception   PPD   Perception   PPD   Perception   PPD   Perception   PPD   Perception   PPD   Perception   PPD   Perception   Perception   Perception   Perception   PPD   Perception   Perception                                                                                                    | System       4       NT Kernel & System       Running       90       0       DDD         dwm. exe       3968       Desittop Window Nanager       Running       10       0       0.00         MtMubling.exe       106       Running       21       0       0.00         system/state BlockServiceNo       984       Host Process for Windows Services       Running       15       0       0.00                                                                                                    |
| Image   Ho   Defendation   States   Heads   Heads                                                                                                    | System       6       NT Kernel & System       Running       90       0       DDD         Javes core       3968       Desktop Window Manager       Running       10       0       0.00         MutMp Englace       1806       Running       21       0       0.00       10                                                                                                    |
| Image   Ho   Defeription   States   Heats   CHO   Heats   CHO   CHO   CHO   Heats   Heats   Heats   Heats   Heats   Heats   Heats   Heats   Heats   Heats   Heats   Heats   Heats   Heats   Heats   Heats                                                                                                    | Syntem & NT Kernel & Syntem Running 90 0 0.000                                                                                                    |
| Image   Ho   Defendation   Status   Material   Ord   Material   Ord     SheltbareinceHoltene   2989   Windows Shell Experience Hout   Supended   19   0   0.00     Search Ullena   1944   Search and Optication   Supended   34   0   0.00     System Interrupti   -   Defended Procedure Calls and Interrupt Str   Running   -   0   0.00     System Interrupti   -   Defended Procedure Calls and Interrupt Str   Running   11   0   0.057     perfaces   4132   Resource and Performance Monitor   Running   11   0   0.01     restort.cos   4132   Resource and Performance Monitor   Running   10   0   0.01     restort.cos   612   Desistor Window Manager   Running   10   0   0.01     dwm.soe   013   Desistor Window Manager   Running   11   0   0.01     dwm.soe   4   Nt Kernel & System   Running   30   0   0.01                                                                                                    | System & NT Kernel & System Running 90 0 0.000                                                                                                    |
| Image   Ho   Decorpoint   South S   Image Co   House   Co   House   Co   House   Co     ShellbperinceHostese   2000   Windows Shell Experience Hout   Supended   19   O   DDD     Seerd-Ullion   1944   Search and Contains application   Supended   34   O   DDD     System Interrupti   -   Deferred Procedure Cells and Interrupt Str   Running   -   O   DDD     System Interrupti   -   Deferred Procedure Cells and Interrupt Str   Running   11   O   DDD     Interruption.cost   4132   Resource and Performance Monitor   Running   11   O   DDD     Interruption.cost   4004   ROP Clipboard Monitor   Running   10   O   DDI     Indeption.cost   4015   Desistor Window Manager   Running   11   O   DDI     Idem.cost   416   Running   11   O   DDI   Disk                                                                                                    | Touristic Life Annual Contraction Contraction Contract |
| Image   Ho   Decorpoint   South S   Image Co   Or Co     ShelbberienceHostese   2898   Windows Shell Experience Hout   Supended   19   O   DDD     Search Ullera   1944   Search Link and Certain application   Supended   34   O   DDD     System Interrupti   -   Defended Processing Status   Running   -   O   DB2     perfmen.cos   4132   Resource and Performance Monitor   Running   117   O   D57     rechort.cos (termexes)   300   Host Process for Windows Services   Running   32   O   DDD     rdpdip.ave   4014   PP Clipboard Monitor   Running   10   O   DDI     dam.xot   011   Desktop Windows Manager   Running   13   O   DDI                                                                                                    | Contrast dis Putting II 0 001 Disk                                                                                                    |
| Image   Ho   Decorpoint   Socials   Image   CHO   Weinige CHO   CHO     Shell-biperioneeHost.ese   2898   Windows Shell Experionee Host   Suspended   19   0   0.00     Search Ull.ese   1944   Search and Contains application   Suspended   34   0   0.00     System Interruptio   -   Defensed Procedure Calls and Interrupt Str   Running   -   0   0.82     perfmences   4132   Resource and Performance Monitor   Running   117   0   0.57     perfmences   900   Host Process for Windows Services   Running   32   0   0.00     Indputip.exe   4004   RDP Clasboard Monitor   Running   10   0   0.01                                                                                                    | disenses 012 Desktop Window Manager Running 13 0 0.001 60 Se                                                                                                    |
| Image   Ho   Decorpoint   Sources   Sources   Origination   Sources   Origination   Origination     SheltSperioneHortese   2888   Windows Shell Experience Hort   Supended   19   O   0.00     Search Uluma   1944   Search and Contains application   Supended   34   O   0.00     System Interrupts   -   Defensed Procedure Calls and Interrupt Str   Running   -   O   0.00     performances   4132   Resource and Performance Monitor   Running   117   O   0.57     rectortware (termance)   900   Hoot Process for Windows Services   Running   32   O   0.00                                                                                                    | rdpdlp.exe 4004 RDP Clabourd Monitor Running 10 0 0.001                                                                                                    |
| Image       Ho       Decorpoint       Sources       Sources       CHO       Manage CHO       CHO         ShellSperionetholtese       2889       Windows Shell Experionet Hout       Supended       19       0       0.00       19         Search Uluma       1944       Search and Contains application       Supended       34       0       DDD         System Interrupti       -       Defensed Procedure Calls and Interrupt Str       Running       -       0       0.02       10         system Interrupti       -       Defensed Procedure Calls and Interrupt Str       Running       117       0       0.57                                                                                                    | pechantase Bernarda 300 Host Ropess for Windows Services Running 32 0 0.000                                                                                                    |
| Image       Ho       Decorpoint       Sources       Endots       CHO       Methys CHO       CHO         Shellbperionetholities       2888       Windows Shell Experionet Host       Supended       19       0       0.00       19         Search Uluce       1944       Search and Contane application       Supended       34       0       0.00       100         South Uluce       -       Deferred Procedure Cells and Interrupt Str       Same inco       -       0       0.02       1                                                                                                    | performance 4132 Resource and Performance Monitor Running 11 0 0.53                                                                                                    |
| Image       Ho       Deception       States       House       Co       Heads       Co         Sherbillion       1984       Sherbillion       19       0       0.00       100                                                                                                    | Solen lidemuit - Defender Falls and interrupt Ser. Burning - 0 082                                                                                                    |
| integration integration in the state of the state of the | Subscriptions and theory and control of the control of the control |
| The second second                                                                                                    | _ Image Pib Decemption Status Interests CPU Average OV A CPU                                                                                                    |

From here, you can see the overall usage of your system and navigate to the different tabs along the top to view more detailed information.

**CPU Usage** If you navigate to the CPU tab along the top of the window, you will be able to see detailed usage of your cores and threads.

#### Nessures Monitor

#### File Monitor Help

Overview CPU Memory Disk Network

| Processes               |      | 5%-CPU Lhage                      |             | 100% Maximum Pres |            |             |   |
|-------------------------|------|-----------------------------------|-------------|-------------------|------------|-------------|---|
| in ape                  | PID  | Deroiption                        | Status      | Threads           | CPU        | Average CPU | ^ |
| Searchill.eos           | 3628 | Search and Cortana application    | Suspended   | 35                | 0          | 0.00        |   |
| ShellExperienceHost.eve | 2544 | Windows Shell Experience Host     | Supported   | 27                | 0          | 0.00        |   |
| chrome.cos              | 3044 | Google Chronee                    | Running     | -40               | 0          | 16.30       |   |
| chrome.exe              | 2224 | Google Orronie                    | Running     | 17                | 0          | 17.73       |   |
| chrome.cos              | 452  | Google Chronee                    | Running     | 2                 | 0          | 3.29        |   |
| WiniProSE eve           | 3740 | WMI Provider Host                 | Running     | 15                | b 0        | 2.35        |   |
| perferon.cos            | 1412 | Resource and Performance Monitor  | Running     | 17                | R 2        | 2.07        |   |
| dvone.see               | 3452 | Google Orronie                    | Running     | 18                | 0          | 1.87        |   |
| zuchest.axe (terresves) | 040  | Hast Process for Windows Services | Running     | 33                | 1          | 1.23        | ¥ |
| ervices                 |      | 15LCPU Unige                      |             | -                 |            |             | • |
| Rame .                  | PID  | Description                       | Page 4/     | бловр             | CPU        | Average CPU | ~ |
| Nin Defend              | 1362 | PDF Generat                       | ed by PHPKB | Knowledge B       | ase Script | 0.24        |   |
| viotizage Betra         | 174R | State Reportion Senice            | Russian     | anemo dei         | 0          | 0.18        |   |

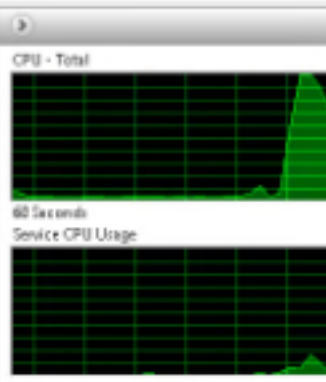

The processes section of the screen details current processes that are currently using your CPU resources.

The services section outlines all the services running on your server and the load they are applying to your CPU resources.

**Memory** The Memory tab at the top of the window will show you the current load all of your processes are putting on your RAM resources. It will also show you a bar of memory in use, modified, in standby, or free.

| Physical Memory           | 📕 1118 MB II      | n Use                                                          | n 2964 MB                                           | Available      |
|---------------------------|-------------------|----------------------------------------------------------------|-----------------------------------------------------|----------------|
| Hardware Reserved<br>1 MB | In Use<br>1118 MB | Modified<br>13 MB<br>Available<br>Cached<br>Total<br>Installed | Standby<br>2602 MB<br>2615 MB<br>4095 MB<br>4096 MB | Free<br>362 MB |

### Disk Usage

The Disk tab will show you detailed information regarding your disk space and I/O processes. Under the Storage section on this tab, you can find the remaining free disk space in MB.

#### (S) Resource Monitor

File Monitor Help Continue CDU Microary Diffe Network

| Processes with Disk Activity       Pio         Image       Pio         Image       Pio    <                                                                                                    |
|----------------------------------------------------------------------------------------------------|
| Image   PD     1 mage   944     1 fyrtem   4     1 fyrtem   4     1 fyrtem   4     1 fyrtem   3844     1 fyrtem   3844     1 fyrtem   3844     1 fyrtem   3844     1 fyrtem   3844     1 fyrtem   3844     1 fyrtem   100     1 fyrtem   100     1 fyrtem   1 fyrtem     1 fyrtem   1 fyrtem     1 fyrtem   1 fyrtem     1 fyrtem   1 fyrtem     1 fyrtem   1 fyrtem     1 fyrtem   1 fyrtem     1 fyrtem   1 fyrtem     1                                                                                                    |
| 1 grittem     4       1 grittem     4       1 grittem     3844       1 drivenuotot     3844       1 drivenuotot     3844       1 drivenuotot     3844       1 drivenuotot     3844       1 drivenuotot     3844       1 drivenuotot     3844       1 drivenuotot     3844       1 drivenuotot     3844       1 drivenuotot     3652       1 drivenuotot     3652       1 drivenuotot     3652       1 drivenuotot     3652       1 drivenuotot     3652       1 drivenuotot     3652       1 drivenuotot     3652       1 drivenuotot     3652       1 drivenuotot     3652       1 drivenuotot     3652       1 drivenuotot     3652       1 drivenuotot     3652       1 drivenuotot     1 drivenuotot       1 drivenuotot     1 drivenuotot       1 drivenuotot     1 drivenuotot       1 drivenuotot     1 drivenuotot       1 drivenuotot     1 drivenuotot       1 drivenuotot     1 drivenuotot       1 driv                                                                                                    |
| Image     Pio     His     Read (B/bec)     White (B/bec)     Kotal (B/bec)     VOID     House 100     100       Image     Pio     His     Read (B/bec)     White (B/bec)     Kotal (B/bec)     VOID     Nome     100       System     4     Cigiter (Void Initiations)     B     100     100     Nome     100       Image     Pio     His     Read (B/bec)     White (B/bec)     Kotal (B/bec)     VOID     Nome     100       System     4     Cigiter (Void Initiations)     B     100     100     Nome     100                                                                                                    |
| Image   PD   His   Read (Bloc)   White (Bloc)   Molar (Bloc)   Volat (Bloc)   Volat (Bloc)   Vo                                                                                                    |
| Image   PD   His   Read (Block)   Vitice (Block)   Vitice (Block)                                                                                                    |
| Instructions (RetworkTanine)     123     393     8     293       Disk Addivity     Instructions (RetworkTanine)     120     Instructions (RetworkTanine)     120       Inside     PD     His     Read (Brites)     Veite (Brites)     Instructions (RetworkTanine)     120       System     4     Cititier(Voiministantors)     8     120     120     Normal     25                                                                                                    |
| Disk Addivity   I Oktober Dirk VO   I Oktober Dirk VO     Image   PD   His   Read (Briver)   Voite (Briver)   Voite (Briver) <t< td=""></t<>                                                                                                    |
| Disk Activity       India India Entry       India India Entry       India IndiaEntry       India IndiaEntry <th< td=""></th<>                                                                                                    |
| Disk Activity       Indicate Disk (c)       Indicate Bitweet Active Tests       Indicate Bitweet Active Tests< |
| Disk Activity       Coldpose Driv (c)       Intel (bloc)       Notal (bloc)       VO Priority       Response Trans         Image       PD       His       Read (bloc)       Write (bloc)       Intel (bloc)       VO Priority       Response Trans       A         System       4       Cilliper (i/dm/nistmator       0       120       120       Normal       25                                                                                                    |
| Disk Activity       Chipher Disk (c)       Intel (bloc)       Notal (bloc)       VO Priority       Response Trans.       A         Image       PD       His       Pased (bloc)       Write (bloc)       Notal (bloc)       VO Priority       Response Trans.       A         System       4       Clipser (lydavinistrator       0       120       120       Normal       75                                                                                                    |
| Disk Addivity       E Orläpher Drisk (c)       E Idäki lighert Adher Texe         Image       PID       His       Pisad (block)       Write (block)       Volal (block)       VO Private (block)       Pisat (block)       Volal (block)       VO Private (block)       Pisat (block)       Volal (block)       VO Private (block)       Pisat (block)       Volal (block)       Volal (block)       Pisat (block)       Pisat (block)                                                                                                    |
| Image PID His Parad (Bited) White (Bited) Initial (Bited) (20 Private) Response time *<br>System 4 Cilliser (Video) initiation 8 128 128 Normal 25                                                                                                    |
| System 4 Cillisers/jidministrator- 8 128 128 Normal 95                                                                                                    |
| A CARLES IN THE REAL AND AND                                                                                                    |
| apreni + crupersiventitionetter. D 128 128 Normal 54                                                                                                    |
| System 4 Cilliseri/Jdministrator 0 120 120 Normal 52                                                                                                    |
| System 4 Chloren/Administrator 0 288,110 289,110 Normal 52                                                                                                    |
| System 4 CIVAndows/System320 0 120 120 Normal 40                                                                                                    |
| System 4 Chibern/Administrator U 125 126 Normal 46                                                                                                    |
| System 4 Cilliserfuldministrator 0 31,671 31,671 Normal 46                                                                                                    |
| System 4 Chilbern/Administrator 0 20 20 Normal 46                                                                                                    |
| System 4 Cilliserskildministrator 0 128 129 Normal 40                                                                                                    |
| France J States Andread B Table Date Date Date Date Date Date Date Dat                                                                                                    |
| Serage Page 6/7                                                                                                    |
| Logical Disk Physical Disk Active Dys. Pol. Available Space Total Space MBI Disk Consulta                                                                                                    |
| PDF Generated by PHPKB Knowledge Base Script                                                                                                    |

# Network

| S Resource Monitor                                                                                                    |        |                                                                                                    |                |                |                     |               |                                                                                                    |
|----------------------------------------------------------------------------------------------------|--------|----------------------------------------------------------------------------------------------------|----------------|----------------|---------------------|---------------|----------------------------------------------------------------------------------------------------|
| File Monitor Help                                                                                                    |        |                                                                                                    |                |                |                     |               |                                                                                                    |
| Overview CPU Memory                                                                                                    | y Disk | Füctwork .                                                                                                    |                |                |                     |               |                                                                                                    |
|                                                                                                    |        |                                                                                                    |                |                |                     |               |                                                                                                    |
| Network Activity                                                                                                    |        | 📕 🗗 Kispa Netta                                                                                                    | wie (PC        |                | Civiliana de Litera | H:n           | ۲                                                                                                    |
| Image                                                                                                    | PD     | Address                                                                                                    |                |                | Ser di Sécol        | Sec ve 16/sea | TORI 15/523                                                                                                    |
|                                                                                                    | 100    | ALC: NOT THE OWNER.                                                                                                    |                |                |                     | 10.01         | 1000                                                                                                    |
|                                                                                                    |        |                                                                                                    |                |                |                     |               | 1.0                                                                                                    |
| and an other states of the states of the sta | 100    |                                                                                                    |                |                |                     |               |                                                                                                    |
| and the second second                                                                                                    | 1.000  | And Address of the                                                                                                    |                |                |                     |               | 18                                                                                                    |
|                                                                                                    | 1000   | the state of the state of the s |                |                |                     | 1.00          |                                                                                                    |
|                                                                                                    | 1000   | the second second                                                                                                    | and the second |                |                     | 100           |                                                                                                    |
| and the second second se                                                                                                    |        |                                                                                                    |                |                |                     |               | 1.00                                                                                                    |
|                                                                                                    | 100    |                                                                                                    |                |                |                     |               |                                                                                                    |
|                                                                                                    |        | and a second                                                                                                    |                |                |                     |               |                                                                                                    |
|                                                                                                    | _      |                                                                                                    |                |                |                     |               |                                                                                                    |
| TCP Connections                                                                                                    | _      | _                                                                                                    | _              |                |                     |               |                                                                                                    |
| heave                                                                                                    | 190    | Basel Advisor                                                                                                    | Based Park     | Paneta Address | Panesa Pers         | BASELDS A     | solution (10)                                                                                                    |
|                                                                                                    |        |                                                                                                    |                |                |                     |               |                                                                                                    |
|                                                                                                    |        |                                                                                                    |                |                |                     |               |                                                                                                    |
| and the second second                                                                                                    |        |                                                                                                    |                |                |                     |               |                                                                                                    |
| and the second second                                                                                                    | 1.000  | 100 million (100 million)                                                                                                    | 1000           |                | 1000                |               |                                                                                                    |
| and the second second sec                                                                                                    | 1.000  |                                                                                                    | 1000           | 1.00           | 1000                |               |                                                                                                    |
| and the second distance of the                                                                                                    | 1.000  | 100.00.00                                                                                                    | 1000           | 1.00           | 100                 |               |                                                                                                    |
|                                                                                                    | 1.000  | COLUMN AV                                                                                                    |                |                | 1000                |               |                                                                                                    |
|                                                                                                    |        |                                                                                                    |                |                |                     |               |                                                                                                    |
|                                                                                                    |        |                                                                                                    |                |                |                     |               | 10.1                                                                                                    |
| Listening Ports                                                                                                    |        |                                                                                                    |                |                |                     |               |                                                                                                    |
| Imps                                                                                                    | PID    | Address                                                                                                    |                |                | Part                | Proto co      | *re-alistetu:                                                                                                    |
|                                                                                                    |        | and the second second s |                |                |                     | - C           |                                                                                                    |
| 200                                                                                                    |        | Contraction in the second                                                                                                    |                |                |                     |               | and the second second                                                                                                    |
| and the second second                                                                                                    |        | in manufactures                                                                                                    |                |                |                     | -             | and second second second second second second second second second second second second second second second se                                                                                                    |
| and the second second                                                                                                    |        | in a second                                                                                                    |                |                |                     | 1000          | and the second second s |
| and the second second                                                                                                    | 1.000  | and the second second                                                                                                    |                |                | 100                 |               | and the second second s |
| and the second second                                                                                                    | 1.00   | and the second                                                                                                    |                |                | 100                 | 101           | and the second second s |
| 1000                                                                                                    | 1.0    | and the second second                                                                                                    |                |                |                     | 10.           | -                                                                                                    |
|                                                                                                    |        | and the second second                                                                                                    |                |                |                     | 10            |                                                                                                    |
|                                                                                                    | 10     | the second second                                                                                                    |                |                | 100                 |               | and the second second                                                                                                    |

The Network tab will show you detailed information regarding the network activity of your server. This information includes sent and received bytes per second, current TCP connections, as well as detailed information about the ports on your server.

**Running Low On Resources?** If you seem to be hitting the limits of the current resources allocated to your server, it may be time to either uninstall or optimize your programs or upgrade your service.